Ventilation Test Instruments

# 9555 Menu Structure and Quick Reference

Application Note TSI-145

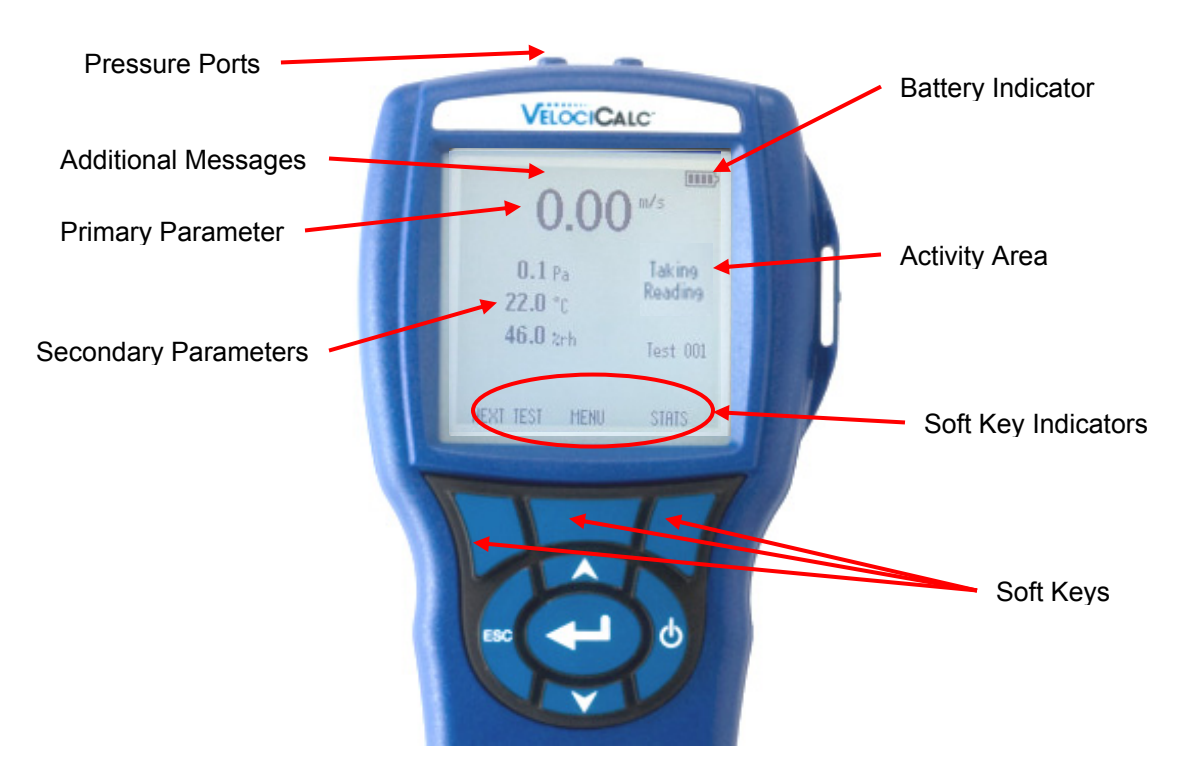

### **Keypad Functions**

| ON/OFF Key                                           | Press to turn the AIRFLOW 9555 on and off. During the power up sequence the display will show the following: Model Number, Serial Number, Software Revision and Last Date Calibrated.                                                                                     |  |
|------------------------------------------------------|----------------------------------------------------------------------------------------------------|--|
| Arrow (▲▼) Keys                                      | Press to scroll through choices while setting a parameter. Pressing the $\blacktriangle \lor$ keys simultaneously will lock the keypad to prevent unauthorized adjustments to the instruments. To unlock the keypad, press the $\blacktriangle \lor$ keys simultaneously. |  |
| ← (Enter) Key                                        | Press to accept a value or condition.                                                                                                    |  |
| Arrow ( <b>∢</b> or <b>≻</b> ) and<br>Menu Soft Keys | Press arrow keys to change choices while setting a parameter. Press the Menu soft key to select the Menu selections, which are Display Setup, Pressure Zero, Settings, Flow Setup, Actual/Std Set up, Data Logging, Applications, Calibration and Printer.                |  |

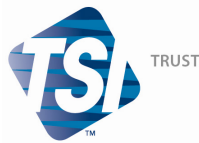

TRUST. SCIENCE. INNOVATION.

### Main Soft Keys

#### Next Test

• Increments to the next available test ID.

#### Menu

• Accesses the main and sub-menus

#### Stats

 Displays the average, minimum, and maximum readings of the current Test ID.
Statistics can also be viewed from the Data Logging menu.

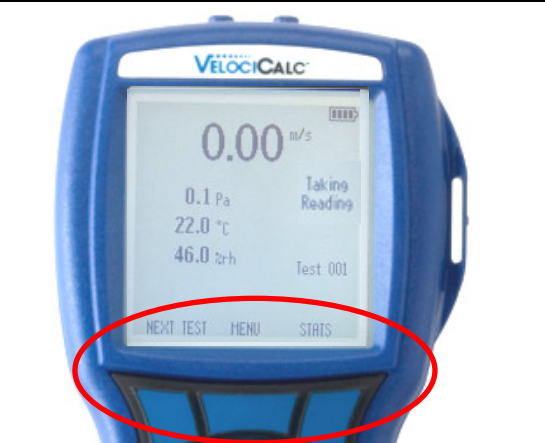

# **Common Terms**

| Sample           | Consists of all of the measurement parameters stored at the same time.                                                                                                    |  |
|------------------|----------------------------------------------------------------------------------------------------|--|
| Test ID          | A group of samples. The statistics (average, minimum, maximum, and count) are calculated for each test ID. The maximum number of test IDs is 100.                                                                                                    |  |
| Time Constant    | The time constant is an averaging period. It is used to dampen the display. If<br>you are experiencing fluctuating flows, a longer time constant will slow down<br>those fluctuations. The display will update every second, but the displayed<br>reading will be the average over the last time constant period. For example, if<br>the time constant is 10 seconds, the display will update every second, but the<br>displayed reading will be the average from the last 10 seconds. This is also<br>referred to as a "moving average". |  |
| Logging Interval | The logging interval is a frequency period that the instrument will log read-<br>ings. For example, if the logging interval is set to 30 minutes, each sample will<br>be the average of the last 30 minutes.                                                                                                    |  |

# Log Mode/Log Settings

You can set Log Mode to Manual, Auto-save, Cont-key, Cont-time, Program 1 or Program 2.

- Manual mode does not automatically save data, but instead prompts the user to save a sample.
- In Auto-save mode, the user manually takes samples that are automatically logged.
- In Cont-key mode, the user starts taking readings and logging by pressing the ← key. The instrument will continue taking measurements until the ← key is pressed again.
- In Cont-time mode, the user starts taking readings by pressing the ← key. The instrument will continue taking samples until a set period of time has passed.
- Auto-save, Cont-Key and Cont-time modes have the following additional Log Settings:

| <u>Mode</u> | Log Settings |
|-------------|--------------|
| Auto-save   | Log Interval |
| Cont-key    | Log Interval |
| Cont-time   | Log Interval |
|             | Test Length  |

• Pressing the ▲▼ keys simultaneously will lock the keypad to prevent unauthorized adjustments to the instruments. To unlock the keypad, press the ▲▼ keys simultaneously.

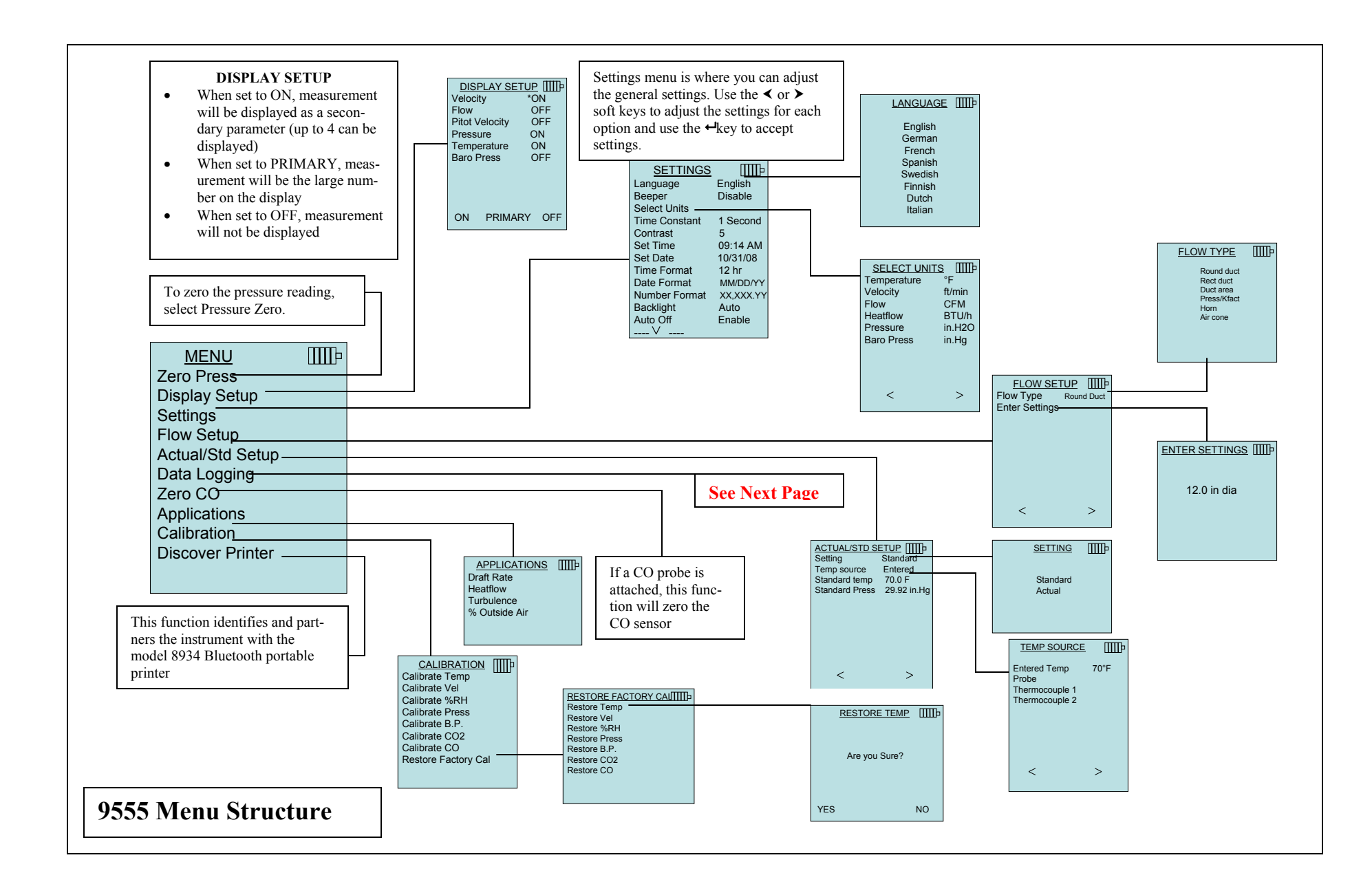

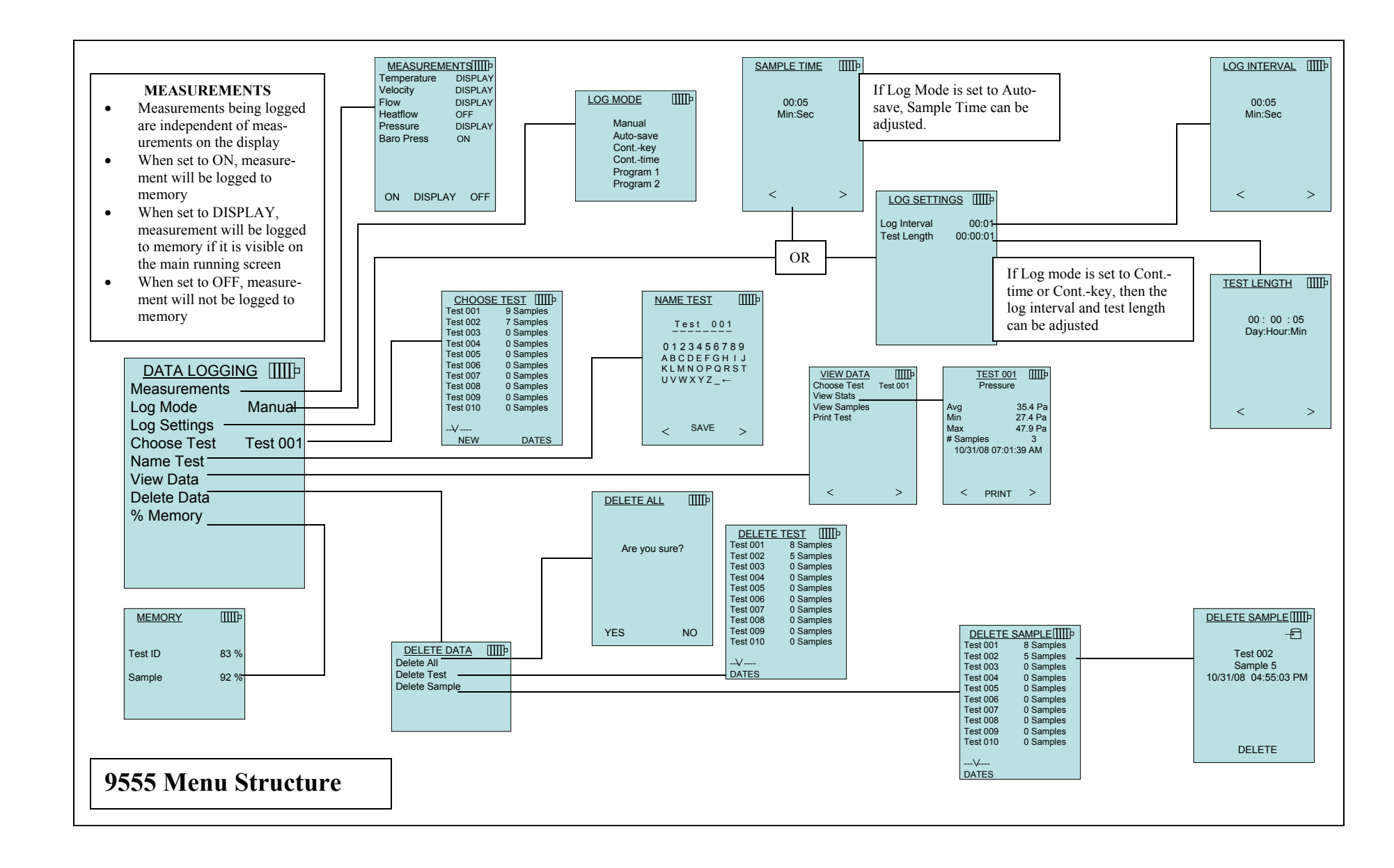

TSI Incorporated - 500 Cardigan Road, Shoreview, MN 55126 U.S.A USA Tel: +1 800 874 2811 E-mail: info@tsi.com Website: www.tsi.com E-mail: tsiuk@tsi.com UK Tel: +44 149 4 459200 Website: www.tsiinc.co.uk France Tel: +33 491 95 21 90 E-mail: tsifrance@tsi.com Website: www.tsiinc.fr Germany Tel: +49 241 523030 E-mail: tsigmbh@tsi.com E-mail: tsi-india@tsi.com Website: www.tsiinc.de India Tel: +91 80 41132470 China Tel: +86 10 8260 1595 E-mail: tsibeijing@tsi.com

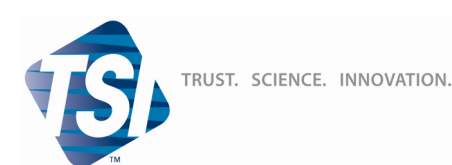

Contact your local TSI Distributor or visit our website www.tsi.com for more detailed specifications.